## MANUAL PARA EMISSÃO DE AUTORIZAÇÃO AMBIENTAL PARA TRANSPORTE INTERESTADUAL DE CARGAS PERIGOSAS NO IBAMA

## <u>1º Passo: Acesso ao Sistema On Line do Cadastro Técnico Federal</u>

A Autorização Ambiental para o Transporte Interestadual de Cargas Perigosas deverá ser emitida através do Sistema *on line* do Cadastro Técnico Federal – CTF, disponível no seguinte endereço eletrônico:

## http://servicos.ibama.gov.br/ctf/sistema.php?modulo=aplicacao/modulo&moduloId=1359

| 🖉 Login - Windo | ws Internet Explorer forneci                           | ido por Setcemg                                                                      |                                                                |                                      |                     |                                               |
|-----------------|--------------------------------------------------------|--------------------------------------------------------------------------------------|----------------------------------------------------------------|--------------------------------------|---------------------|-----------------------------------------------|
|                 | http://servicos.ibama.gov.br/ctf/sis                   | tema.php?modulo=aplicacao/modulo&moduloId=13                                         | 59 💌 🗟 🛃 🕻                                                     | 🔇 ಶ Live Search                      | 8                   |                                               |
| Arquivo Editar  | Exibir Favoritos Ferramentas                           | Ajuda                                                                                |                                                                |                                      |                     |                                               |
| 🔶 Favoritos 🛛 🏫 | 🖉 ABTC - Associação Brasileira                         | . 🙋 Econexos > Login 🙋 Blog - Natura Ekos                                            |                                                                |                                      |                     |                                               |
| 😤 🕈 🍎 Login     | 6 Login                                                | x                                                                                    |                                                                | 🗄 🖶 🔻 Página 🕶 Segurança 🖲           | • Ferramentas • 🔞 • |                                               |
|                 |                                                        | IBAMA - Serviço                                                                      | s On-Line                                                      |                                      |                     | <u>^</u>                                      |
|                 |                                                        |                                                                                      |                                                                |                                      | 1                   | Digitar o CNPJ de sua empresa, a              |
|                 |                                                        | Número de Cadastro do Ibama:                                                         |                                                                |                                      |                     | senha atual do cadastro técnico               |
|                 |                                                        | 1                                                                                    |                                                                |                                      |                     |                                               |
|                 |                                                        | I GI SHI/                                                                            |                                                                |                                      | 1                   | f <mark>e</mark> deral e copiar as letras que |
|                 |                                                        | Fale conosco (Recuper                                                                | cão de senha)                                                  |                                      |                     | anarecem na tela                              |
|                 |                                                        | Autenticar                                                                           | Limpar                                                         |                                      | ,                   |                                               |
|                 |                                                        | Importante:                                                                          |                                                                |                                      |                     | <b>a</b>                                      |
|                 |                                                        | O Ibama lembra que não solicita e<br>pessoais ou troca de senhas nem                 | nunca solicitou informações<br>envia gualguer notificação      | 5                                    |                     |                                               |
|                 |                                                        | por correio eletronico ou mensage                                                    | n de celular.                                                  |                                      |                     |                                               |
|                 |                                                        |                                                                                      |                                                                |                                      |                     |                                               |
|                 | MANUAL - Manual do Servi                               | MANUAL                                                                               | :                                                              |                                      |                     |                                               |
|                 |                                                        | PECUDERAÇÃO D                                                                        | E CENHA.                                                       |                                      |                     |                                               |
|                 | RECUPERAR SENHA POR E                                  | -MAIL - Caso voçê tenha perdido ou não t                                             | enha recebido a sua senha, info                                | orme seu CPF ou CNPJ e será          |                     |                                               |
|                 | enviada uma NOVA senha                                 | para o e-mail informado durante o seu cad                                            | astramento.                                                    |                                      |                     |                                               |
|                 |                                                        | CADASTRO IN                                                                          | ICIAL:                                                         |                                      |                     |                                               |
|                 | PESSOA FÍSICA - Caso v<br>refrigeristas, proprietários | você necessite de algum serviço do IBAN<br>de motosserra e demais atividades que nec | A e ainda não possui cadastr<br>essitem de cadastro no IBAMA - | o (Esta opção é válida para<br>CTF). |                     | ×                                             |
| Concluído       |                                                        |                                                                                      |                                                                | 😝 Internet                           | 👍 • 🔍 100%          | •                                             |
| 🛃 Iniciar       | 600 .                                                  | aixa de Entrada - Mi 🛛 📓 Documento I - Micro                                         | s 🖉 Login - Windows Inte                                       |                                      | <b>⊘∂#</b> 8∎ 11    | :46                                           |

Informações Adicionais:

- O acesso ao sistema para Autorização Ambiental para Transporte Interestadual de Produtos Perigosos deverá ser realizado, utilizando-se a senha já disponível na empresa para o Cadastro Técnico Federal do Ibama.
- 2. Caso a empresa possua mais de uma filial cadastrada que transporte cargas perigosas, deve-se emitir uma Autorização para cada CNPJ cadastrado.

2º Passo: Preencher os dados para emissão de uma nova autorização.

Para cada nova operação de transporte de carga perigosa deverá ser gerada uma autorização específica, preenchendo-se as informações requeridas nas telas "nova autorização":

| 🏉 IBAMA - Serviç   | os On-Line - Windows Internet Explorer fornecido por Setcemg                                               |                                   |
|--------------------|----------------------------------------------------------------------------------------------------|-----------------------------------|
| ( <u>)</u>         | http://servicos.lbama.gov.br/ctf/sistema.php?modulo=aplicacao/modulo8moduloId=1359 🛛 🛛 🚱 🐓 🗙 🧗 Live Search |                                   |
| Arquivo Editar E   | Exbir Favoritos Ferramentas Ajuda                                                                          |                                   |
| 🚖 Favoritos 🛛 👍    | 🕖 ABTC - Associação Brasileira 👩 Econexos > Login 👩 Blog - Natura Ekos                                     |                                   |
| 🔏 IBAMA - Serviços | : On-Line 🎒 🔹 🔂 🔹 🖶 - Página -                                                                             | • Segurança • Ferramentas • 🔞 • 🎇 |
| Cadastro           | Relatórios Serviços / Financeiro                                                                           |                                   |
|                    | Autorização Ambiental para o Transporte Interestadual de Produtos Perigos                                  | 505                               |
|                    | Caminho: <u>Servicos</u> >> Autorização Ambiental para o Transporte Interestadual de Produtos Perigosos    |                                   |
| ſ                  | Autorização Ambiental para o Transporte Interestadual de Produtos Perigosos                                |                                   |
|                    | Autorizações Válidas:                                                                                      |                                   |
|                    | Autorizações Válidas                                                                                       | Clicar no hotão "nova             |
|                    | Nova Autorização                                                                                           | elical no botao nova              |
|                    |                                                                                                    | autorização" para iniciar o       |
|                    |                                                                                                    |                                   |
|                    |                                                                                                    | preenchimento dos dados.          |
|                    |                                                                                                    |                                   |
|                    |                                                                                                    |                                   |
|                    |                                                                                                    |                                   |
|                    |                                                                                                    |                                   |
|                    |                                                                                                    |                                   |
|                    |                                                                                                    |                                   |
|                    |                                                                                                    |                                   |
|                    |                                                                                                    |                                   |
|                    |                                                                                                    |                                   |
|                    |                                                                                                    | ×                                 |
|                    | 😔 Internet                                                                                                 | 🖓 - 🎕 100% - 💥                    |
| 🛃 Iniciar          | 🖉 🐼 🥙 🦈 🌈 IBAMA - Serviços On 😡 Caixa de Entrada - Mi                                                      | 😡 🏀 😻 🐱 🖬 11:40                   |

<u>3º</u> Passo: Alimentar os dados da empresa e dos equipamentos a serem utilizados.

Escolher a opção RODOVIÁRIO, no Modal de Transporte a ser autorizado. Após seleção do Modal, serão gerados campos para entrada das informações da carga a ser autorizada (carga própria ou frete) e também será pedido o número do RNTRC/ANTT.

Na mesma tela, deverão ainda ser fornecidos os dados de cada um dos veículos a ser utilizado no transporte dos produtos perigosos, objeto da referida autorização.

| 🧭 IBAMA - Serviços On-Line - Windows I    | nternet Explorer fornecido por Setcemg                                                                              |                                            |                          |                              |
|-------------------------------------------|----------------------------------------------------------------------------------------------------|--------------------------------------------|--------------------------|------------------------------|
| COO v E http://servicos.ibama.gov.br/     | ctf/sistema.php?modulo=aplicacao/modulo8moduloId=1359                                                               | 💌 🗟 🍫 🗙 🧗 Live Search                      | P •                      |                              |
| Arquivo Editar Exibir Favoritos Ferrame   | ntas Ajuda                                                                                                    |                                            |                          |                              |
| 🖕 Favoritos 🛛 👍 🙋 ABTC - Associação Brasi | leira 🙋 Econexos > Login 🖉 Blog - Natura Ekos                                                                       |                                            |                          |                              |
| 🏉 IBAMA - Serviços On-Line                |                                                                                                    | 🐴 🔹 🔝 🐇 🖃 🖶 🔹 Página 🕶 Segur               | ança 🔹 Ferramentas 🔹 🕡 👻 |                              |
| MMA Data de Acesso: 24/05/                | 2012 11:33:53                                                                                                    |                                            | Escol                    | her modal: RODOVIÁRIO        |
| Cadastro / Relatórios                     | <ul> <li>Serviços</li> <li>Financeiro</li> </ul>                                                                    |                                            |                          |                              |
| Autoriza                                  | ção Ambiental para o Transporte Interesta                                                                           | adual de Produtos Perigosos                |                          |                              |
| Caminho: Servicos >><br>para o Tran       | · <u>Autorização Ambiental para o Transporte Interestadual de Pr</u><br>Isporte Interestadual de Produtos Perigosos | rodutos Perigosos >> Autorização imbiental |                          |                              |
|                                           | Solicitação de Autorização                                                                                          |                                            |                          |                              |
| Modal de Transporte:                      |                                                                                                    |                                            | <b>_</b>                 |                              |
| C FERROVIÁRIO                             | C FLUVIAL C MARÍTIMO 🗭 RODOVIÁRIO                                                                                   |                                            |                          |                              |
| Rodoviário:                               |                                                                                                    |                                            | Selecionar se            | e a carga é própria ou       |
| Modalidade:                               | C Carga Própria<br>C Frete (Transporte Remunerado)                                                                  | <b>&gt;</b>                                | froto o inclui           |                              |
| RNTRC (ANTT)                              |                                                                                                    |                                            | nete e metu              | ronnine.                     |
|                                           | C Caminhão                                                                                                    |                                            |                          |                              |
| Placa:                                    | Tipo: C Veículo Adicionar                                                                                           |                                            |                          |                              |
|                                           | C Equipamento                                                                                                    |                                            |                          |                              |
|                                           | Inclusão de Veiculos                                                                                                |                                            |                          |                              |
| Marítimo/Fluvial:                         |                                                                                                    |                                            |                          |                              |
| Inscrição                                 |                                                                                                    |                                            | Inclui                   | r a placa de cada            |
| Nome da Embarcação:                       |                                                                                                    |                                            | · ·                      |                              |
|                                           | Adicionar                                                                                                    |                                            | equip                    | amento utilizado e clicar no |
|                                           | 1                                                                                                    |                                            | hotão                    | Adicionar                    |
| A Concluído                               |                                                                                                    | Internet                                   |                          |                              |
| 🛃 Iniciar 💋 🙆 🞯 🦉                         | n IBAMA - Serviços On 🤕 Caixa de Entrada - Mi 🧃 D                                                                   | locumento1 - Micros                        | 🔀 🍘 🖏 🐱 🔲 11:42          |                              |

## <u>4º Passo: Alimentar os dados sobre os produtos a serem transportados e o Percurso.</u>

|                              | 🖉 IBAMA - Serviços On-Line - Windows Internet Explorer fornecido por Setcemg                                                                                                    | @ 🔀         |  |  |  |
|------------------------------|----------------------------------------------------------------------------------------------------|-------------|--|--|--|
|                              | 🚱 🕘 🔻 🔊 http://servicos. bama.gov.br/cff/sistema.php?modulo=aplicacao/modulo6moduloId=1359 🛛 💌 🗟 😽 🗙 🌌 Live Search                                                                                                    | <b>P</b> -  |  |  |  |
|                              | Arquivo Editar Exibir Favoritos Ferramentas Ajuda                                                                                                    |             |  |  |  |
|                              | 👷 Favoritos 👍 🖉 ABTC - Associação Brasleira 🖉 Econexos > Login 🖉 Blog - Natura Ekos                                                                                                    |             |  |  |  |
|                              | 🍘 🕈 🔊 🕐 🖾 👘 🔻 Página + Segurança + Ferramer                                                                                                    | tas • 🔞 • 👋 |  |  |  |
|                              | Classes de Risco:                                                                                                    | ~           |  |  |  |
| Selecionar a Classe de Risco | CLASSE 1: EXPLOSIVOS                                                                                                    |             |  |  |  |
|                              | CLASSE 3: LIQUIDOS INFLAMÁVEIS                                                                                                    |             |  |  |  |
|                              |                                                                                                    |             |  |  |  |
|                              | CLASSE 6: SUBSTÂNCIAS TÓXICAS E SUBSTÂNCIAS INFECTANTES                                                                                                    |             |  |  |  |
| ANTI                         | CLASSE 7: MATERIAL RADIOATIVO                                                                                                    |             |  |  |  |
|                              | CLASSE 8: SUBSTANCIAS CORKOSIVAS                                                                                                    |             |  |  |  |
|                              | ATENÇÃO: transporte de materiais radioativos e nucleares (CLASSE 7) deverá continuar atendendo ao Termo de Referência<br>calebrada entre o IRAMA e a CIEN, que trata de liceociamento específico para este transporte |             |  |  |  |
| Selecionar os Estados por    | Estados de Atuação                                                                                                    |             |  |  |  |
|                              |                                                                                                    |             |  |  |  |
| onde a carga transitará.     | TMA TMG TMS TMT TPA TPB TPE TPI TPR Todos Limpar                                                                                                    |             |  |  |  |
| -                            | I RJ I RN J RO I RR J RS J SC J SE I SP J TO                                                                                                    | _           |  |  |  |
|                              | Empresas de Emergência:                                                                                                    |             |  |  |  |
|                              |                                                                                                    |             |  |  |  |
|                              | CNPI:                                                                                                    |             |  |  |  |
|                              | Tel. Contato:                                                                                                    |             |  |  |  |
|                              | Adicionar                                                                                                    |             |  |  |  |
|                              | ٢                                                                                                    |             |  |  |  |
|                              |                                                                                                    | ~           |  |  |  |
|                              | 🔝 Concluido                                                                                                    | 100% -      |  |  |  |
|                              | 🛃 Iniciar 🔰 🄗 🐼 🥙 🌈 IBAMA - Serviços On 🚺 Cátxa de Entrada - M 📓 Documento I - Micros 📓 🛃                                                                                                    | 🏷 🗃 11:43   |  |  |  |

Informações Adicionais:

1. Devem ser informados todos os Estados constantes do Trajeto da Carga e não apenas os Estados de Origem e Destino. 5º Passo: Alimentar os dados da empresa contratada para emergências.

| Constant   Constant Constant Con                                                                                                    | 🖉 IBAMA - Servi   | ços On-Line - Windows Internet Explorer fornecido por Setcemg                                                                                                    |                                                                                                 |
|----------------------------------------------------------------------------------------------------|-------------------|----------------------------------------------------------------------------------------------------|-------------------------------------------------------------------------------------------------|
| Auge Edit Edit<                                                                                                    | G 🖸 🔻 🙋           | http://servicos.ibama.gov.br/ctf/sistema.php?modulo=aplicacao/modulo8moduloId=1359 🛛 😨 🚱 😽 🗙 🧗 Live Search                                                                                                    |                                                                                                 |
| Proteix Proteix Pro                                                                                                    | Arquivo Editar    | Exibir Favoritos Ferramentas Ajuda                                                                                                    |                                                                                                 |
| Important       Important                                                                                                    | 🚖 Favoritos 🛛 🤮   | ş 🙋 ABTC - Associação Brasileira 🙋 Econexos - Login 🙋 Blog - Natura Ekos                                                                                                    |                                                                                                 |
| Concided     Concided     Concided | 🔏 IBAMA - Serviço | s On-Line 🎂 🔹 📾 👻 Página 🗸 Seguran                                                                                                    | nça • Ferramentas • 🔞 • 🎽                                                                       |
| Thinking Control - Control - Market - Market - Ma                                                                                                    | Concluido         | I col A AGUA, ENTITY GASES INFLAMAVEIS CLASSE 5: SUBSTÀNICIAS TOXICATE E PERÓXIDOS ORGÀNICOS CLASSE 6: SUBSTÀNICIAS TOXICAS E SUBSTÀNICIAS INFECTANTES CLASSE 6: SUBSTÀNICIAS CORNOSIVAS CLASSE 9: SUBSTÀNICIAS CORNOSIVAS CLASSE 9: SUBSTÀNICIAS CORNOSIVAS CLASSE 9: SUBSTÀNICIAS CORNOSIVAS CLASSE 9: SUBSTÀNICIAS DENICOSOS DIVERSOS ATELIÇÃO: Insoporté de matérias radiostivos e nudexes (CLASSE 7) deverá continuar standendo ao Termo de Referência celasse 3: SUBSTÀNICIAS PERICOSOS DIVERSOS ATELIÇÃO: Insoporté de matérias radiostivos e nudexes (CLASSE 7) deverá continuar standendo ao Termo de Referência celasse de antegione: Estados de Atuação: I a C a A R M A A P B B C CE PF ES GO Todoas Limpar: Empresas de Emergência: Caso Possua Contrato com Empresas de Atendimento a Emergência, Adicione os Dados Nome: CIRP: Tel Contato: Adicionar Inclusão de Empresas Emitir Autorização Limpar: Voltar Voltar | Incluir os dados das empresas<br>contratadas para emergências<br>durante o transporte do produt |
|                                                                                                    | 🐴 Iniciar         | 🖉 🐼 🥙 🖉 TRAMA - Services Co-                                                                                                    |                                                                                                 |

Informações Adicionais:

1. A legislação estadual determina como obrigatória a contratação de empresas de emergencia ambiental para o caso de acidente envolvendo produtos perigosos.

6º Passo: Emitir a Autorização.

|               | http://servicos.ibama.gov.l                           | .br/ctf/sistema.php?modulo=aplica                            | acao/modulo&moduloId=1359                                    | ≥ €• ×                                           | Uve Search                    | ٩            |
|---------------|-------------------------------------------------------|--------------------------------------------------------------|--------------------------------------------------------------|--------------------------------------------------|-------------------------------|--------------|
| ivo Editar    | Exibir Favoritos Ferrar                               | amentas Ajuda                                                |                                                              |                                                  |                               |              |
| avoritos      | 🚖 🙋 ABTC - Associação Br                              | irasileira 🙋 Econexos > Login                                | 🙋 Blog - Natura Ekos                                         |                                                  |                               |              |
| IBAMA - Servi | ços On-Line                                           |                                                              |                                                              | 👌 • 🔊 - 🖃 🖷                                      | • Página • Segurança • Ferran | nentas 🔹 🔞 🗸 |
|               | COM A ÁGUA, EN                                        | MITEM GASES INFLAMÁVEIS                                      |                                                              |                                                  | <u> </u>                      |              |
|               | CLASSE 5: SUBS                                        | STÂNCIAS OXIDANTES E PERÓ                                    | XIDOS ORGÂNICOS                                              |                                                  |                               |              |
|               | CLASSE 6: SUBS                                        | STÂNCIAS TÓXICAS E SUBSTÂ                                    | NCIAS INFECTANTES                                            |                                                  |                               |              |
|               | CLASSE 7: MATE                                        | ERIAL RADIOATIVO                                             |                                                              |                                                  |                               |              |
|               | CLASSE 8: SUBS                                        | STÂNCIAS CORROSIVAS                                          |                                                              |                                                  |                               |              |
|               | CLASSE 9: SUBS                                        | STÂNCIAS E ARTIGOS PERIGO                                    | SOS DIVERSOS                                                 |                                                  |                               |              |
|               | ATENÇAO: transporte<br>celebrado entre o IB           | te de materiais radioativos e<br>BAMA e a CNEN, que trata de | nucleares (CLASSE 7) deverá<br>licenciamento específico para | continuar atendendo ao Termo<br>este transporte. | de Referência                 |              |
|               | Estados de Atuação                                    | 0:                                                           |                                                              |                                                  |                               |              |
|               | T AC T AL                                             | E AM E AP E                                                  | BA 🗌 CE 🔲 DF 🛛                                               | ES 🗌 GO                                          |                               |              |
|               | 🗌 MA 🔲 MG                                             | □ MS □ MT □                                                  | РА 🗆 РВ 🗌 РЕ                                                 | PI PR Todos                                      | Limpar                        |              |
|               | E RJ E RN                                             | ERO ERR E                                                    | RS SC SE I                                                   | БР <b>Г</b> ТО                                   |                               |              |
|               | Caso Possua Contra<br>Nome:<br>CNPJ:<br>Tel. Contato: | ato com Empresas de Atendi                                   | mento a Emergência, Adicion<br>Adicionar                     | e os Dados                                       |                               |              |
|               |                                                       |                                                              | Inclusão de Empresas                                         |                                                  |                               |              |
|               |                                                       |                                                              |                                                              |                                                  |                               |              |
|               |                                                       |                                                              | Ensuite Automines in                                         |                                                  |                               |              |
|               |                                                       |                                                              | Emitir Autorização                                           |                                                  |                               |              |
|               |                                                       |                                                              | Emitir Autorização                                           |                                                  |                               |              |
|               |                                                       |                                                              | Emitir Autorização<br>Limpar Voltar                          |                                                  | <u>.</u>                      |              |
|               | <                                                     |                                                              | Emitir Autorização<br>Limpar Voltar                          |                                                  | ×                             |              |
|               | <u>&lt;</u>                                           |                                                              | Emitir Autorização<br>Limpar Voltar                          | ]                                                |                               |              |

Emitir a Autorização, imprimir e disponibilizar uma cópia em cada equipamento envolvido. Informações Finais:

- 1. Deve ser disponibilizada uma cópia da autorização em cada equipamento envolvido.
- 2. Observar o prazo de validade da Autorização que é de 90 dias.
- 3. Por enquanto, as licenças ambientais emitidas pelos estados continuam válidas.
- 4. Para o transporte de produtos perigosos, cuja origem e destino estejam dentro de um mesmo Estado, será necessário obter a licença estadual .
- 5. Os agregados devem utilizar da Autorização da Empresa Contratante, pois transportam com os documentos fiscais da Empresa de Transporte detentora da autorização.
- 6. Após a emissão da Autorização, o IBAMA permite fazer um total de 90 acessos para atualizações ao longo do trimestre de vigência da Autorização.
- 7. Não há custo adicional para o transportador que continua sujeito ao pagamento trimestral da TCFA do IBAMA, de acordo com o porte da Matriz e Filiais (pequeno, médio ou grande).